# Что делать, если не работает онлайн-обмен с «1С: Предприятием»

Последние изменения: 2024-03-26

В случае возникновения проблем с онлайн-обменом, прежде чем обращаться к данной статье, выполните диагностику и исправление проблем для вашей базы Mobile SMARTS.

У типовых продуктов «Клеверенса» («Магазин 15», «Склад 15» и др.), интегрированных с «1С: Предприятие», существует возможность онлайн-обмена документами и справочниками с данной учетной системой. О неисправном онлайн-обмене сообщает ошибка #MSE1004, которая появляется на экране ТСД (или ПК). Рассмотрим основные проблемы, которые приводят к возникновению данной ошибки (и отключению онлайнрежима), а также способы их устранения.

- Незарегистрированный СОМ-объект 1С
- Нехватка прав пользователя, под которым работает служба сервера Mobile SMARTS для запуска COM-соединения к базе 1C
- Не найдена лицензия 1С при установке СОМ-соединения к базе

# Незарегистрированный СОМ-объект 1С

Данная ошибка проявляется следующим образом: при поиске номенклатуры или запросе списка документов онлайн из 1С на экране ТСД появляется сообщение об ошибке #MSE1004:

| на сервере<br>Ошибка с сервера:<br>Не удалось инициализировать<br>подключение к 1С, ошибка #MSE1004,<br>поищите решение базе знаний<br>Клеверенс.<br>https://www.cleverence.ru/support/74255<br>/<br>Компонент 'V83.COMConnector'<br>приложения «1С:Предприятие 8.3» не<br>зарегистрирован в реестре на данной<br>машине. |
|----------------------------------------------------------------------------------------------------|
| Ошибка с сервера:<br>Не удалось инициализировать<br>подключение к 1С, ошибка #MSE1004,<br>поищите решение базе знаний<br>Клеверенс.<br>https://www.cleverence.ru/support/74255<br>/<br>Компонент 'V83.COMConnector'<br>приложения «1С:Предприятие 8.3» не<br>зарегистрирован в реестре на данной<br>машине.               |
| машине.                                                                                                    |
|                                                                                                    |

оператор

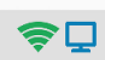

В этом случае документы из учетной системы перестают отображаться на ТСД, остаются только документы из памяти терминала (созданные на устройстве).

Если у вас перестал работать онлайн-режим, но необходимо срочно продолжать работу, отключите онлайн-коннектор в панели управления Mobile SMARTS. После этого ваш продукт начнет работать в режиме офлайн, при котором потребуется выгрузить нужные документы и справочники на устройство вручную. После устранения проблемы можно запустить онлайн-коннектор заново. При запуске коннектора в панели управления Mobile SMARTS также будет появляться сообщение об ошибке:

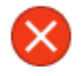

He удалось выполнить соединение. Ошибка: System.Web.Services.Protocols.SoapException: Серверу не удалось обработать запрос. ---> System.InvalidOperationException: Компонент 'V83.COMConnector' приложения «1С:Предприятие 8.3» не зарегистрирован в реестре на данной машине.

Решение проблемы: необходимо зарегистрировать СОМ-объект.

В процессе регистрации СОМ-компоненты обратите внимание, что ее версия совпадает с версией используемой платформы 1С. В противном случае будет появляться ошибка. Если вы уже зарегистрировали СОМ-компоненту и обнаружили, что её версия не совпадает с требуемой, зарегистрируйте её повторно и перезагрузите систему.

# Нехватка прав пользователя, под которым работает служба сервера Mobile SMARTS для запуска COM-соединения к базе 1C

В случае такой ошибки при поиске номенклатуры или запросе списка документов онлайн из 1С на экране ТСД появляется следующее сообщение:

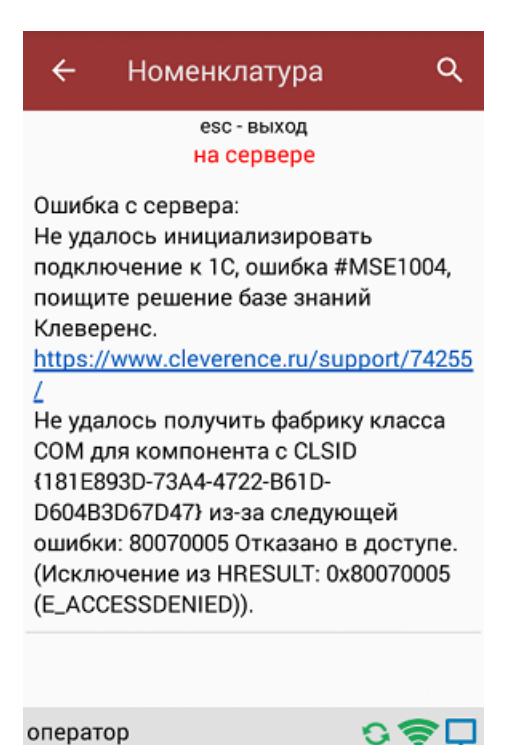

Лог ошибки: System.UnauthorizedAccessException Не удалось получить фабрику класса СОМ для компонента с CLSID {181E893D-73A4-4722-B61D-D604B3D67D47} из-за следующей ошибки: 80070005 Отказано в доступе. (Исключение из HRESULT: 0x80070005 (E\_ACCESSDENIED)).

Все логи ошибок находятся в папке по пути «C:\ProgramData\Cleverence\Logs».

Решение проблемы: в данном случае необходимо воспользоваться функцией «Диагностика и исправление проблем» (пункты «Разрешения для коннектора 1С» и «Регистрация СОМ-компоненты»).

Если автоматическое исправление диагностики не помогло, то можно произвести его вручную. Для этого:

• Войдите в «Службы компонентов».

#### Панель управления > Все элементы панели управления > Администрирование

| Имя                                  | Дата изменения  | Тип   | Размер |
|--------------------------------------|-----------------|-------|--------|
| 📷 Диск восстановления                | 12.04.2018 2:34 | Ярлык | 2 КБ   |
| 👧 Инициатор iSCSI                    | 12.04.2018 2:34 | Ярлык | 2 КБ   |
| 📷 Источники данных ODBC (32-разрядна | 12.04.2018 2:34 | Ярлык | 2 КБ   |
| 📷 Источники данных ODBC (64-разрядна | 12.04.2018 2:34 | Ярлык | 2 КБ   |
| 搦 Конфигурация системы               | 12.04.2018 2:34 | Ярлык | 2 КБ   |
| 👼 Локальная политика безопасности    | 12.04.2018 2:35 | Ярлык | 2 КБ   |
| 🞓 Монитор брандмауэра Защитника Win  | 12.04.2018 2:34 | Ярлык | 2 КБ   |
| 🔊 Монитор ресурсов                   | 12.04.2018 2:34 | Ярлык | 2 КБ   |
| 🎦 Оптимизация дисков                 | 12.04.2018 2:34 | Ярлык | 2 КБ   |
| 🔚 Очистка диска                      | 12.04.2018 2:34 | Ярлык | 2 КБ   |
| 😥 Планировщик заданий                | 12.04.2018 2:34 | Ярлык | 2 КБ   |
| 🌆 Просмотр событий                   | 12.04.2018 2:34 | Ярлык | 2 КБ   |
| 👰 Сведения о системе                 | 12.04.2018 2:34 | Ярлык | 2 КБ   |
| 🔊 Системный монитор                  | 12.04.2018 2:34 | Ярлык | 2 КБ   |
| 🏇 Службы компонентов                 | 12.04.2018 2:34 | Ярлык | 2 КБ   |
| 🙈 Службы                             | 12.04.2018 2:34 | Ярлык | 2 КБ   |
| 📷 Средство проверки памяти Windows   | 12.04.2018 2:34 | Ярлык | 2 КБ   |
| 🌆 Управление компьютером             | 12.04.2018 2:34 | Ярлык | 2 КБ   |
| 🔚 Управление печатью                 | 12.04.2018 2:35 | Ярлык | 2 КБ   |

### • Откройте ветку «Настройка DCOM».

| 🧰 Корень консоли                          |  |  |  |  |  |  |  |
|-------------------------------------------|--|--|--|--|--|--|--|
| 🗸 💩 Службы компонентов                    |  |  |  |  |  |  |  |
| 🗸 🚞 Компьютеры                            |  |  |  |  |  |  |  |
| 🗸 脖 Мой компьютер                         |  |  |  |  |  |  |  |
| » 📔 Приложения COM+                       |  |  |  |  |  |  |  |
| 🗸 🚞 Настройка DCOM                        |  |  |  |  |  |  |  |
| > 🖀 %SystemRoot%\system32\appwiz.cpl      |  |  |  |  |  |  |  |
| > 쓸 %SystemRoot%\System32\fveui.dll       |  |  |  |  |  |  |  |
| > 쓸 %systemroot%\system32\intl.cpl        |  |  |  |  |  |  |  |
| > 🖀 %systemroot%\system32\lpksetup.exe    |  |  |  |  |  |  |  |
| > 쓸 %systemroot%\System32\UserAccoun      |  |  |  |  |  |  |  |
| > 🖀 %systemroot%\System32\UserAccoun      |  |  |  |  |  |  |  |
| > 🖀 32-bit Preview Handler Surrogate Host |  |  |  |  |  |  |  |
| > 🖀 AccessibilityCpIAdmin                 |  |  |  |  |  |  |  |
| > 🖀 AccStore Class                        |  |  |  |  |  |  |  |
| > 🖀 acppage.dll                           |  |  |  |  |  |  |  |
| > 🖀 ActivatableApplicationRegistrar       |  |  |  |  |  |  |  |
| -                                         |  |  |  |  |  |  |  |

- Найдите в списке компонент v83.ComConnector {181E893D-73A4-4722-B61D-D604B3D67D47}, выделите и правой кнопкой мыши вызовите контекстное меню.
- В контекстном меню выберите пункт «Свойства» и на вкладке «Безопасность» выставить все на «По умолчанию».

| Свойства: {E92B75E3-2EA1-4FEC-B493-CEF3EC59FCA6} ? × |                                    |            |        |               |                |      |  |
|------------------------------------------------------|------------------------------------|------------|--------|---------------|----------------|------|--|
| Кон                                                  | ечные узлы                         |            |        | Удостовере    | ние            |      |  |
| Общие                                                | F                                  | Размещен   | ие     | Безоп         | асность        |      |  |
| - Разреше                                            | ния на запус                       | к и актива | ацию   |               |                |      |  |
| ● <u>П</u> о ул                                      | иолчанию                           |            |        |               |                |      |  |
| () <u>Н</u> аст                                      | роить                              |            |        | <u>И</u> зме  | нить           |      |  |
| - Разреше                                            | ния на досту                       | п          |        |               |                |      |  |
| 🖲 По ул                                              | иол <u>ч</u> анию                  |            |        |               |                |      |  |
| ⊖ На <u>с</u> т                                      | роить                              |            |        | И <u>з</u> ме | нить           |      |  |
| Разреше<br>() По уг<br>() Н <u>а</u> ст              | ения на измен<br>иолчанию<br>роить | нение нас  | троек  | Изме          | НИТЬ           |      |  |
| Подробнее о                                          | ) <u>настройке э</u>               | тих парам  | етров. | -             |                |      |  |
|                                                      |                                    | OK         |        | Отмена        | При <u>м</u> е | нить |  |

• На вкладке «Удостоверение» должен стоять флаг на пункте «Запускающий пользователь».

| Свойства: {E92B75E3-2EA1-4FEC-B493-CEF3EC59FCA6} ? ×                      |            |        |                  |     |  |  |  |  |
|---------------------------------------------------------------------------|------------|--------|------------------|-----|--|--|--|--|
| Общие                                                                     | Размещение | Безо   | пасность         |     |  |  |  |  |
| Конечные узлы Удостоверение                                               |            |        |                  |     |  |  |  |  |
| Какую учетную запись вы хотите использовать для запуска этого приложения? |            |        |                  |     |  |  |  |  |
| ○ Т <u>е</u> кущий пользователь                                           |            |        |                  |     |  |  |  |  |
| Запускающий пользователь                                                  |            |        |                  |     |  |  |  |  |
| О <u>У</u> казанный пользо                                                | ватель     |        |                  |     |  |  |  |  |
| <u>П</u> ользователь:                                                     |            |        | <u>О</u> бзор    |     |  |  |  |  |
| Паро <u>л</u> ь:                                                          |            |        |                  |     |  |  |  |  |
| Подтверждение:                                                            |            |        |                  |     |  |  |  |  |
| О <u>С</u> истемная учетная запись (только службы)                        |            |        |                  |     |  |  |  |  |
|                                                                           |            |        |                  |     |  |  |  |  |
|                                                                           |            |        |                  |     |  |  |  |  |
|                                                                           |            |        |                  |     |  |  |  |  |
|                                                                           |            |        |                  |     |  |  |  |  |
|                                                                           |            |        |                  |     |  |  |  |  |
| Подробнее о <u>настройке этих параметров</u> .                            |            |        |                  |     |  |  |  |  |
|                                                                           | ОК         | Отмена | При <u>м</u> ени | ить |  |  |  |  |

- Нажать «Применить» и «ОК». Таким образом все настройки сбросятся до изначальных.
- Далее необходимо снова войти в «Свойства», на вкладке «Безопасность» во всех пунктах добавить пользователя Network Service («Сетевая служба») и дать ему необходимые права.

| Конечные                                                                                                    | е узлы                                          |           | Удостоверение                                                                                                  |                                |                      |
|----------------------------------------------------------------------------------------------------|-------------------------------------------------|-----------|----------------------------------------------------------------------------------------------------|--------------------------------|----------------------|
| Общие                                                                                                    | Размещени                                       | ie .      | Безопасность                                                                                                   |                                |                      |
| Разрешения н<br><u>П</u> о умолча<br><u>Н</u> астроить<br>Разрешения н<br><u>П</u> о умолча                                                                                                    | на запуск и актива<br>нико<br>на доступ<br>нико | рию<br>Pa | зрешение на запуск и а<br>езопасность<br>Группы или пользователи<br>28 Все<br>24 СИСТЕМА<br>24 NETWORK SERVICE | илоз_с FE3E с 50E/<br>ктивацию | ?)                   |
| О На <u>с</u> троить<br>Разрешения н                                                                                                    | а изменение настр                               | DOBI      | Разрешения для группы "                                                                                        | Добавить<br>NETWORK            | Удалить<br>Запретить |
| (● П <u>о</u> умолча () Настроить () Настроить | нию                                             |           | Покальный запуск<br>Удаленный запуск<br>Покальная активация<br>Удаленная активация                             |                                |                      |
| дробнее о <u>наст</u>                                                                                                    | ройке этих парами                               | STER      |                                                                                                    |                                |                      |

• Далее для нужных баз «1С: Предприятие» необходимо дать пользователю Network Service («Сетевая служба») права на доступ к папке с нужной базой 1С (только для файловых баз 1С).

| 📙 УТ 11.3.4  | Свойства: VT                   | 11.2.4                                     | 7 06 2010 0.22                 |             | файлами   |            |
|--------------|--------------------------------|--------------------------------------------|--------------------------------|-------------|-----------|------------|
| 🖬 🛛 YT 11.3. | своиства. Эт                   | 11.5.4                                     |                                | ~           | LAR"      | 278 369 KE |
|              | Предыду                        | цие версии                                 | Настро                         | йка         |           |            |
|              | Общие                          | Доступ                                     | Безопас                        | ность       |           |            |
|              | Имя объекта:                   | D:\1c\YT 11.3.4                            |                                |             |           |            |
|              | Группы или пол                 | ьзователи:                                 |                                |             |           |            |
|              | 🞎 Прошедши                     | е проверку                                 |                                |             |           |            |
|              |                                |                                            | A                              | ~           |           |            |
|              | Администр<br>В<br>Пользоват    | аторы (DT-EPUTILOV\Г<br>ели (DT-EPUTILOV\Г | онцинистратор<br>Іользователи) | )           |           |            |
|              | Чтобы изменит<br>нажмите кнопк | ь разрешения,<br>у "Изменить".             | Изме                           | енить       |           |            |
|              | Разрешен<br>"Прошедш           | Разрешения для гр                          | уппы "УТ 11.3.4                | t"          | ×         |            |
|              | Полный Бе                      | зопасность                                 |                                |             |           |            |
|              | Измене                         | мя объекта: D:\1c\                         | VT 11 3 4                      |             |           |            |
|              | Список                         |                                            |                                |             |           |            |
|              | Чтение                         | руппы или пользова:                        | тели:                          |             |           |            |
|              | Запись                         | NETWORK SERV                               | ICE                            |             |           |            |
|              | Чтобы зад                      | Прошедшие пров<br>СИСТЕМА                  | ерку                           |             |           |            |
|              | "Дополни                       | Администраторы                             | (DT-EPUTILOV)                  | Администрат | оры)      |            |
|              |                                | 🎎 Пользователи (D                          | T-EPUTILOV\Nor                 | пьзователи) |           |            |
|              |                                |                                            |                                |             |           |            |
|              |                                |                                            | Доба                           | авить       | Удалить   |            |
|              | P                              | азрешения для груп<br>ERVICE''             | ты "NETWORK                    | Разрешить З | Запретить |            |
|              |                                | Полный доступ                              |                                |             | □ ^       |            |
|              |                                | Изменение                                  |                                |             |           |            |
|              |                                | Чтение и выполнен                          | ие                             |             |           |            |
|              |                                | Список содержимо                           | го папки                       |             |           |            |
|              |                                | чтение                                     |                                |             |           |            |
|              |                                |                                            |                                |             |           |            |
|              |                                |                                            | ОК                             | Отмена      | Применить |            |

В случае если не была найдена лицензия при попытке установить COM-соединение, при запуске коннектора в панели управления Mobile SMARTS будет выводиться сообщение об ошибке:

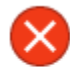

Не удалось выполнить соединение. Ошибка: System.Web.Services.Protocols.SoapException: Серверу не удалось обработать запрос. ---> System.Runtime.InteropServices.COMException: Не удалось создать соединение ---> System.Reflection.TargetInvocationException: Адресат вызова создал исключение. ---> System.Runtime.InteropServices.COMException: Не найдена лицензия. Не обнаружен ключ защиты программы или полученная программная лицензия!

Лог ошибки:

2019-10-01 15:53:12.0460|ERROR|ConnectivityManager.InitializeConnector| Инициализация внешнего модуля 'OneC\_Connector' (OneC\_8\_Connector) не удалась. [SOURCE] Cleverence.Connectivity.ConnectivityManager [EXCEPTION MESSAGE] System.Runtime.InteropServices.COMException Не удалось создать соединение TargetInvocationException Адресат вызова создал исключение. COMException Не найдена лицензия. Не обнаружен ключ защиты программы или полученная программная лицензия!

Решение проблемы: необходимо вставить в ПК, на котором установлена «1С: Предприятие», USB Hasp ключ или использовать программную лицензию на «1С: Предприятие» (сервер 1С выдает лицензию на подключение при наличии свободных лицензий). Проверить, выполняется ли вход в базу «1С: Предприятие» на данном ПК через клиент 1С. Если через клиент 1С вход выполняется, а при запуске соединения к 1С лицензия не находится, попробовать завершить все сеансы «1С: Предприятие» с данной базой и повторить попытку запуска соединения. Возможно, используется однопользовательская лицензия 1С, которая не позволяет устанавливать дополнительные подключения. В этом случае при необходимости одновременно иметь онлайн доступ с ТСД к 1С и работать в 1С обычным пользователем следует рассмотреть приобретение дополнительной лицензии «1С: Предприятие».

Магазин 15, Склад 15

## Не нашли что искали?

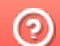

Задать вопрос в техническую поддержку